## Setting up your BYOx device with a local account instead of a Microsoft Account

1. Click the **Use express settings** button on the *Settings* screen.  $\square$ 

## Settings

## Express settings

We recommend these settings, which include occasionally sending info to Microsoft. You can customize these settings now or later.

- Automatically find and connect to devices and content on this network.
- Automatically install Windows updates, app updates, and device software.
- Turn on Do Not Track in Internet Explorer.
- Help protect your PC from unsafe files, apps, and websites, and check online for solutions to problems.
- Help improve Microsoft software, services, and location services by sending us info.
- Use Bing to get search suggestions and web results in Windows Search, and let Microsoft use your location and other info to personalize your experiences.
- In Internet Explorer, use page prediction to preload pages, which sends your browsing history to Microsoft.
- Let Windows and apps use your name, account picture, and advertising ID, and request your location from the Windows Location
  Platform.

| Learn more about express settings |                                |
|-----------------------------------|--------------------------------|
| Privacy statement                 |                                |
| ф.                                | Customize Use express settings |
|                                   |                                |

2. At the bottom of the screen, click the Create a new account link then click Next

| Sign in to easily get your of on all your devices. You c            | online email, photos, files, and<br>an manage your synced settir | l settings (like browser h<br>gs at any time. | history and favorites) |  |
|---------------------------------------------------------------------|------------------------------------------------------------------|-----------------------------------------------|------------------------|--|
| someone@example.com                                                 |                                                                  |                                               |                        |  |
|                                                                     |                                                                  |                                               |                        |  |
| Password                                                            |                                                                  |                                               |                        |  |
|                                                                     |                                                                  |                                               |                        |  |
|                                                                     |                                                                  |                                               |                        |  |
|                                                                     |                                                                  |                                               |                        |  |
|                                                                     |                                                                  |                                               |                        |  |
|                                                                     |                                                                  |                                               |                        |  |
|                                                                     |                                                                  |                                               |                        |  |
|                                                                     |                                                                  |                                               |                        |  |
|                                                                     |                                                                  |                                               |                        |  |
|                                                                     |                                                                  |                                               |                        |  |
| Don't have an account?                                              |                                                                  |                                               |                        |  |
| Don't have an account?                                              |                                                                  |                                               |                        |  |
| Don't have an account?<br>Create a new account                      |                                                                  |                                               |                        |  |
| Don't have an account?<br>Create a new account                      |                                                                  |                                               |                        |  |
| Don't have an account?<br>Create a new account<br>Privacy statement |                                                                  |                                               |                        |  |
| Don't have an account?<br>Create a new account<br>Privacy statement |                                                                  |                                               |                        |  |

3. At the bottom of the screen, click **Sign in without a Microsoft account** then click **Next** 

| Cecate a Microsoft account   Begin with an email address that you regularly use. If you already use Xbox Live, Outlook.com, Windows, Phone, or OneDrive, use that account here to bring all of your info together on this PC.   First name   Last name   Email address   Or use your favorite email   Create password   Reenter password   Country/region   United States   Sign in without a Microsoft account | <b>b</b>                                                       |                                                                                                    |
|----------------------------------------------------------------------------------------------------|----------------------------------------------------------------|----------------------------------------------------------------------------------------------------|
| First name   Last name   Email address   Create password   Reenter password   Country/region   United States     Sign in without a Microsoft account                                                                                                    | Create a Mic<br>Begin with an email ac<br>Windows, Phone, or O | rOSOft account<br>Idress that you regularly use. If you already use Xbox Live, Outlook.com,<br>neDrive, use that account here to bring all of your info together on this PC. |
| Last nameEmail addressoutlook.com ✓Or use your favorite emailCreate passwordReenter passwordCountry/regionUnited StatesSign in without a Microsoft account                                                                                                    | First name                                                     |                                                                                                    |
| Email address Cruse your favorite email<br>Create password Country/region United States v<br>Sign in without a Microsoft account                                                                                                    | Last name                                                      |                                                                                                    |
| Create password Reenter password Country/region United States ✓ Sign in without a Microsoft account                                                                                                    | Email address                                                  | @ outlook.com ❤<br>Or use your favorite email                                                                                                    |
| Reenter password       Country/region       United States       Sign in without a Microsoft account                                                                                                    | Create password                                                |                                                                                                    |
| Country/region United States                                                                                                    | Reenter password                                               |                                                                                                    |
| Sign in without a Microsoft account                                                                                                    | Country/region                                                 | United States                                                                                                    |
|                                                                                                    | Sign in without a Micro                                        | psoft account                                                                                                    |
|                                                                                                    |                                                                | Next                                                                                                    |

4. Enter the appropriate information to create an account, if you don't want to use a password, click **Finish.** 

## Your account

| lf you want a password | choose something that will be easy for you to remember but hard for others to g | uess. |
|------------------------|---------------------------------------------------------------------------------|-------|
| User name              | Andre                                                                           |       |
| Password               | •••••                                                                           |       |
| Reenter password       | •••••                                                                           |       |
| Password hint          | That special place.                                                             |       |
|                        |                                                                                 |       |

| -            |      |        |
|--------------|------|--------|
| <del>ር</del> | Back | Finish |
|              |      |        |

You have now setup your Local administrative account.